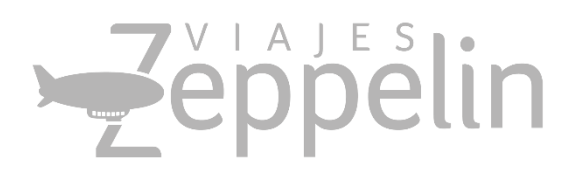

# MANUAL RESERVAS ZEPPELIN ON LINE

Versión Manuales usuarios V2 actualización 2019

Coordinador Proyectos coordinadorit@viajeszepeplin.travel

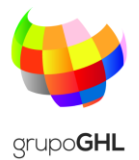

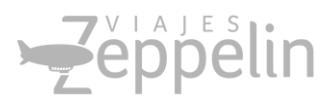

# Contenido

| Solicitudes de Vuelo:                                | 2  |
|------------------------------------------------------|----|
| Políticas de Viajes                                  | 7  |
| Políticas de Equipaje en Reservas                    | 7  |
| Preguntas frecuentes                                 | 8  |
| ¿Puedo realizar un cambio sobre mi reserva Aprobada? | 9  |
| Cancelaciones de Reserva                             | 9  |
| Recuperar Contraseña                                 | 10 |
| Malas Prácticas en reservas:                         | 11 |
| Duplicidad en reserva:                               | 11 |
| Churning:                                            | 11 |
| Nombres Ficticios:                                   | 11 |
| Advertencias que genera la herramienta.              | 12 |
| Responsabilidades del Usuario                        | 13 |
| Glosario:                                            | 14 |
| Datos de Soporte Viajes Zeppelin                     | 15 |

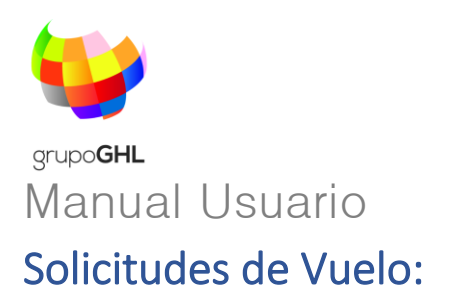

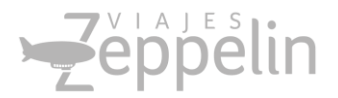

1. Ingrese a la url: <u>http://zeppelin.kontroltravel.com</u> el usuario será la dirección completa de su *correo electrónico corporativo*, y la contraseña genérica.

| Es seguro   https://zeppeli | n.kontroltravel.com/login.aspx   |                                                                                                    |                                                                         |
|-----------------------------|----------------------------------|----------------------------------------------------------------------------------------------------|-------------------------------------------------------------------------|
| BR                          | -Zeppelin                        | Zeppélin                                                                                                    |                                                                         |
|                             | Zeppelin<br>Usuario              | HORA DE VIAJAR!<br>Hora de Zeppelin on line!                                                                                                    | (                                                                       |
|                             | Contraseña                       |                                                                                                    |                                                                         |
| 1                           | ACEPTAR<br>Olvide mi constraseña | BIENVENIDOS A ZEPPELIN ON LINE<br>AUTO GESTIÓN DE VIAJES<br>A través de nuestro sistema usted podrá hacer la solicit<br>de acuerdo a las Políticas de su Comp          | HERRAMIENTA DE<br>ud y reserva de tiquetes<br>pañía                     |
| 11                          |                                  | SOPORTE TÉCNICO: 3 (57 1) 2 123 811 Ext. 113 / 114   M<br>coordinadorit@viajeszeppelin.travel   soporte@viaje<br>PARA VIAJES PERSONALES V VACACIONALES VISITANOS EN: W | łówi (57) 321 371 36 39  <br>eszeppelin travel<br>WW.ZEPPELINVIAJES.COM |

2. Seleccione el tipo de viaje a realizar indicando si es ida y vuelta, solamente ida o múltiples trayectos y llene los campos de la reserva a solicitar, en el botón de +OPCIONES encontrará filtros para sesgar su búsqueda:

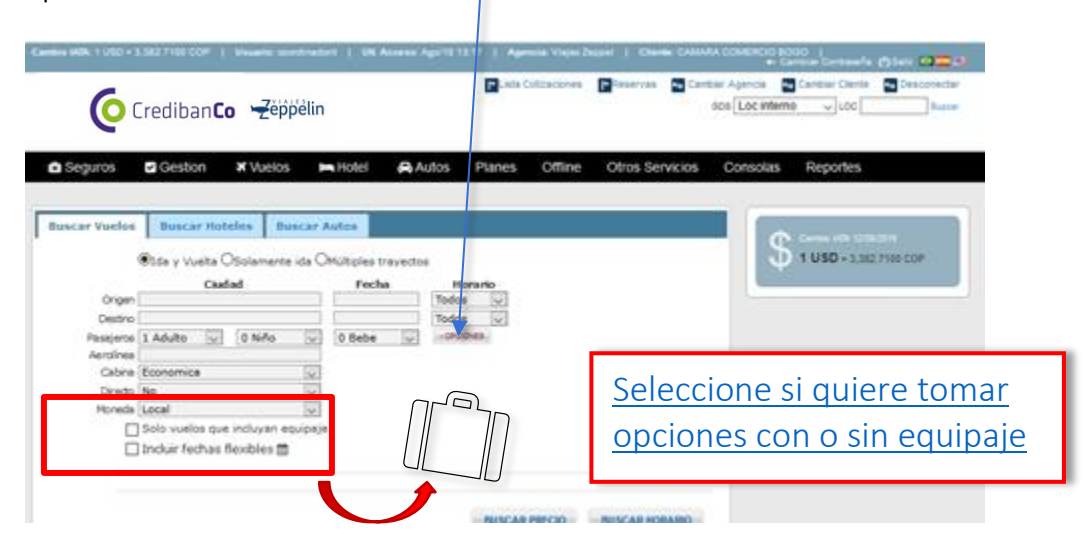

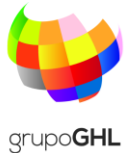

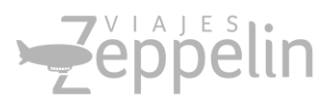

Existen tres formas de búsqueda: POR PRECIO (las opciones se 3. organizarán de la más económica hasta la más cara con ciertos vuelos específicos) POR HORARIO (las opciones se organizarán desde la hora del primer vuelo hasta el último vuelo del día) POR FAMILIA (se podrán realizar las selecciones por familia tarifaria de acuerdo a las políticas de viaje)

| Buscar Vuelos                                                                |                    |                   |                 |                              |          |             |     |                                              |
|------------------------------------------------------------------------------|--------------------|-------------------|-----------------|------------------------------|----------|-------------|-----|----------------------------------------------|
|                                                                              |                    |                   |                 |                              |          |             |     |                                              |
| Mejores precios                                                              |                    |                   |                 |                              |          |             |     |                                              |
| <u>)</u> (                                                                   | 6                  |                   |                 |                              |          |             |     | •                                            |
| Lan Chile Aviar<br>Vuelo directo COP 375,060 COP 64                          | ica Si<br>0,560    | atena<br>-        |                 |                              | Se in    | dica la     | tar | ifa más económica                            |
| 1 Esc / Parada COP 508,530 -                                                 | COP 1              | 1,003 <u>,030</u> |                 |                              | dispo    | onible      | con | no quía para el                              |
|                                                                              |                    |                   |                 |                              | usua     | rio         |     | 5 1                                          |
| Vuelos Disponibles                                                           |                    |                   |                 |                              |          |             |     | FILLUS                                       |
| COTIZACIÓN POR EMAIL                                                         |                    |                   |                 |                              |          |             |     | Precio<br>375,060 - 1,003,030                |
| Prev 1 2 3 Next                                                              |                    |                   |                 |                              |          |             |     |                                              |
|                                                                              |                    |                   |                 |                              |          |             |     | Duración De Vuelo Ida<br>0h:58m - 15h:34m    |
| Selecionar Todos (Cotizacion o Tripnote)                                     |                    |                   |                 |                              |          | Ordenar por | v   |                                              |
| ✓ COP 375,060 NFO                                                            |                    |                   |                 |                              |          |             |     |                                              |
| Sis Vuelo Salida Llegad                                                      | la Dur             | Avión             | Esc /<br>Parada | Base                         | Equipaje |             |     | Duración De Vuelo Regreso<br>1h:04m - 2h:00m |
| Vuelos de Ida                                                                |                    |                   |                 |                              |          |             |     |                                              |
| Cali Bogot<br>(CLO) (BOG<br>IA Jue, 15 Mar Jue, 15<br>IA Jue, 16 Mar Jue, 15 | á<br>)<br>Mar D59m | 319               | D               | G02SL5ZJ<br>Standard economy | ×        | INFO        | 0   | Horarios de salida                           |

| Mejo  | ores p    | precios            |                                            |                                           |                   |       |                 |                               |          |             |         |                                              |                      |
|-------|-----------|--------------------|--------------------------------------------|-------------------------------------------|-------------------|-------|-----------------|-------------------------------|----------|-------------|---------|----------------------------------------------|----------------------|
|       |           |                    |                                            |                                           |                   |       |                 |                               |          |             |         | •                                            |                      |
| Juelo | direct    | to COP 3           | E2,110 COP 4                               | 16,630                                    |                   |       |                 |                               |          |             |         |                                              | Onciones de          |
| 1     | Eso /     | COP 28             | 65,610 338,                                | 090                                       |                   |       |                 |                               |          |             |         |                                              |                      |
|       | case      | _                  |                                            |                                           |                   |       |                 |                               |          |             | _       |                                              | l larifa y distintos |
| Vue   | os D      | isponible          | 85                                         |                                           |                   |       |                 | ~                             |          |             |         | Filtros                                      | Filtros para         |
| 6     | ndiec     | NIFOR DULL         | LIPPANE COTOS                              | cóv                                       |                   | _     | /               |                               |          |             |         | Precio                                       | aiustar su           |
| Beie  | donar'    | Todos (Cotta       | zacion o Tripnote                          | 0                                         | /                 |       |                 |                               |          | Ortecario   | Nr. Ivi | 200,010 - 410,000                            |                      |
|       | COP       | 265,610            | NFD .                                      |                                           |                   |       |                 |                               |          | Concenter b |         | Duración De Vuelo Ida                        | busqueda le          |
|       | 54        | Vuelo              | Selide                                     | Lingada                                   | Dur               | Avion | bac /           | Date                          | Equipaje |             |         | 0h:68m - 14h:26m                             | permitirán tomar     |
| Vuels | e de Ida  | 10                 |                                            |                                           | 1000              |       |                 |                               |          |             |         |                                              | la meior onción      |
| 2     | 1A        | 1.00               | Eogotá<br>(EOG)<br>Dom. 17 Sep             | Carlagena<br>(CTG)<br>Dom, 17 Sec         | 1h.25m            | 319   |                 | AZYSLSZJ<br>Standard economy  |          | INFO        | 0       | Duración De Vuelo Regreso<br>0h:66m - 0h:67m |                      |
|       |           | 4115               | 21:47                                      | 23.12                                     |                   |       |                 |                               |          |             |         |                                              | segun su             |
|       | 1.4       | LA                 | (CTG)<br>Lun, 15 Sep                       | (MDE)<br>Lun, 18 Sep                      | 1h:12m            | 219   |                 | COVISISEJ<br>Standard economy | 1        |             |         | Horarios de salida                           | necesidad            |
| Vuelo | e de He   | 4223               | 1121                                       | 14.14                                     |                   |       |                 |                               |          |             |         | Mafana (0 a 12hs)                            |                      |
|       |           |                    | Ustalla                                    | Reputit                                   |                   |       |                 |                               |          |             |         | M Noche (18 s Dhs)                           |                      |
|       | 1A        | LA 4039            | (MDE)<br>Mie, 15 Oct<br>05:34              | (80G)<br>Mia, 18 Oci<br>06:29             | 055m              | 319   | 0               | AF25LM3J<br>Standard economy  | <b>M</b> | INFO        | 0       | Horarios de vueita                           |                      |
|       |           | LANS               | Medallin                                   | Bogotá                                    |                   |       |                 | 100000000                     |          |             |         | Mañana (0 a 12hs)                            |                      |
| V     | 1A.       | LA 4041            | (MDE)<br>Mie, 15 Oct<br>02:44              | (BOG)<br>Mia, 15 Oct<br>07:39             | 055m              | 219   | 0               | Stendard economy              |          | INFO        | 0       | Noche (18 a Ohs)                             |                      |
|       |           |                    |                                            |                                           |                   |       |                 |                               |          | BELECCIO    | NAR     |                                              |                      |
| 1     |           |                    |                                            |                                           |                   |       |                 |                               |          |             |         | Clas Aéreas                                  |                      |
|       | 338,      | ,090               |                                            |                                           |                   |       |                 |                               |          |             |         | Avianca Avianca                              |                      |
|       | 54        | Vuelo              | Salida                                     | Llegeda                                   | Dur               | Avion | bac/<br>Paretle | Lase                          | Equipage |             |         |                                              |                      |
| Vuelo | e de lide |                    | Bonolá                                     | Carlamana                                 |                   |       |                 |                               |          |             |         | Aeropuertos partida                          |                      |
|       | 1A        | AV                 | (805)<br>Dom, 17 Sep<br>23.23              | (CTG)<br>Lun, 18 Sep<br>00.55             | 16:32m<br>41 dias | 221   | 1               | UIISODRUG<br>Siandard economy | (P)      | INFO        | 0       | Bogots                                       |                      |
|       | 1A        | All<br>All<br>2357 | Carlagena<br>(CTG)<br>Lun, 15 Sep<br>11:20 | Medellin<br>(MDG)<br>Lun, 15 Sep<br>12:33 | th:12m<br>+1 clas | 220   |                 | ZESCORIC<br>Standard economy  | æ        |             |         | Aeropuertos Destino                          |                      |
| Vuels | e de He   | igreso             |                                            |                                           |                   |       |                 |                               |          |             |         |                                              |                      |
| Ø     | tA        | AV<br>8565         | Medellin<br>(MDE)<br>Mie, 15 Oct<br>05.45  | Bogolá<br>(805)<br>Mie, 18 Oct<br>07.42   | 057m              | 220   | ٥               | UZS14RIQ<br>Standard economy  | Ē        | INFO        | 0       | Aeropuertos llegada<br>(BOG)<br>Bogotá       |                      |
|       |           |                    |                                            |                                           |                   |       |                 |                               |          |             |         |                                              |                      |

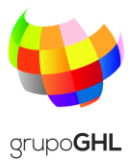

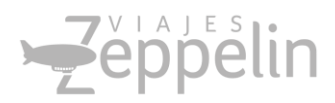

4. Seleccione su vuelo de ida y regreso y de clic en "SELECCIONAR" o "SEL" de acuerdo con el tipo de búsqueda:

| 3OG >> ME<br>16-05-2018 | DE X M     | DE >> BOG<br>16-05-2018                      | ×                                          |           |       |                 |                    |               |                                                   |      | ×. | Seleciona          | r Todos (Coti | zacion o Tripnote                          | )                                          |        |       |                |                              |          | Ordenar po | ar 🗸 |
|-------------------------|------------|----------------------------------------------|--------------------------------------------|-----------|-------|-----------------|--------------------|---------------|---------------------------------------------------|------|----|--------------------|---------------|--------------------------------------------|--------------------------------------------|--------|-------|----------------|------------------------------|----------|------------|------|
| REMOVER                 | FILTROS    | NUEVO TRAVECTO                               | COTIZACIÓN                                 | POR EMAIL | IMPRI | MIR COTIZACIÓI  |                    | 42 45<br>-1 + | Orden <del>ar po</del>                            |      |    | Sis<br>fuelos de l | Vuelo         | Salida                                     | Llegada                                    | Dur    | Avión | Esc/<br>Parada | Base                         | Equipaje | $\square$  |      |
| Sis C                   | ia/Vuelo   | Salida<br>Bogotá                             | Llegada                                    | Dur       | Avión | Esc /<br>Parada | Clases             | Equipaje      | Valores<br>COP                                    |      |    | ✓ 1A               | LA<br>4118    | Bogotá<br>(BÓG)<br>Dom, 17 Sep<br>21:47    | Cartagena<br>(CTG)<br>Dom, 17 Sep<br>23:12 | 1h:25m | 319   | 1              | A2YSL5ZJ<br>Standard economy |          | (APO)      | •    |
| EF                      | 9010       | (BOG)<br>Mie, 16 May<br>05:10                | (EYP)<br>Mie, 16 May<br>06:10              | 1h:00m    | AT5   | 2               | 0 645,967.00 🔻 🖗   | 1P            | 499,000,00<br>Tota<br>645,96:.00                  | SEL. |    | 1.4                | LA<br>4293    | Cartagena<br>(CTG)<br>Lun, 18 Sep<br>11:01 | Medellin<br>(MDE)<br>Lun, 18 Sep<br>12:13  | 1h:12m | 319   |                | O0YSL5ZJ<br>Standard economy |          |            |      |
|                         | VE<br>9123 | (EYP)<br>Mie, 16 May<br>13:40                | (BGA)<br>Mie, 16 May<br>14:35              | 055m      | J41   |                 |                    |               |                                                   |      | v  | luelos de l        | Regreso       |                                            |                                            |        |       |                |                              |          |            |      |
|                         | VE<br>7777 | Bucaramanga<br>(BGA)<br>Mie, 16 May<br>20:00 | Medellin<br>(MDE)<br>Mie, 16 May<br>21:00  | 1h:00m    | J41   |                 |                    |               |                                                   |      | 1  | ✓ 1A               | LA<br>4039    | Medellin<br>(MDE)<br>Mie, 18 Oct<br>05:34  | Bogstá<br>(BOG)<br>Mie, 18 Oct<br>06:29    | 055m   | 319   | 0              | AF2SLM5J<br>Standard economy | <b>M</b> | INFO .     |      |
| ✓ 1A                    | AV<br>9322 | Bogotá<br>(BOG)<br>Mie, 16 May<br>05:30      | Medellín<br>(MDE)<br>Mie, 16 May<br>06:29  | 059m      | 321   | 0               | Econo 269,107.00 ¥ | 1P            | COP<br>Adulto<br>195,500 00<br>Tota<br>269,107.00 | SEL. | 3  | 🗹 1A               | LA<br>4041    | Medellín<br>(MDE)<br>Mie, 18 Oct<br>06:44  | Bogotá<br>(BOG)<br>Mie, 18 Oct<br>07:39    | 055m   | 319   | 0              | AF2SLM5J<br>Standard economy |          | .nro       | 0    |
| ✓ 1A                    | LA 4092    | Bogotá<br>(BOG)<br>Mie, 16 May<br>05:32      | Cartagena<br>(CTG)<br>Mie, 16 May<br>06:56 | 1h:24m    | 320   | 1               | Light 432,727.00 ¥ | ×             | COP<br>Adulto<br>333,000 00<br>Tota<br>432,721.00 | SEL  |    |                    |               | _                                          |                                            |        |       |                |                              |          | SELECCION  | NAR  |

#### **BÚSQUEDA POR HORARIO**

#### **BÚSQUEDA POR PRECIO**

5. Se mostrará un resumen de la elección de tarifa, con el precio, reglas de tarifa y detalles de la selección, para continuar dar clic en "Tarifar" o "Nuevo" para una nueva búsqueda. Si seleccionó "Tarifar" se mostrará una ventana en la parte inferior con el precio de la selección y el botón de "Reservar"

| P 404,9                    | 977.00                                |                                         |       |           |                                                                   |                                               |                 |                |                    |                              |         |
|----------------------------|---------------------------------------|-----------------------------------------|-------|-----------|-------------------------------------------------------------------|-----------------------------------------------|-----------------|----------------|--------------------|------------------------------|---------|
| Vuelo                      | Salida                                | Llegada                                 | Dur   | Avión     | Clases                                                            | Asientos                                      | Esc /<br>Parada | Surface        |                    | 404,977.0                    | 0       |
| 9322                       | Bogotá<br>BOG<br>Mie, 16 May<br>05:30 | Medellín<br>MDE<br>Mie, 16 May<br>06:29 | 059m  | 321       | Econo V                                                           | 9                                             | 1               | No             | REMOVER            | DETALLES REGI                | LAS     |
| 0225                       | Medellín<br>MDE<br>Vie, 18 May        | Bogotá<br>BOG<br>Vie, 18 May            | 057m  | 321       | Súper Promo 🔻                                                     | 8                                             | 1               | No             | REMOVER            | TARIFAR                      |         |
| 5355                       | 03:33                                 | 00100                                   |       | 4         | 🛦 Tarifa sujeta a cam                                             | bios sin previo                               | o aviso         |                |                    | NUEVO                        |         |
| adeus w                    | vs<br>es de la tai                    | rifa                                    |       |           | 🛦 Tarifa sujeta a cam                                             | bios sin previo                               | o aviso         |                |                    | NUEVO                        | errar 🖂 |
| adeus w<br>Detall          | vs                                    | rifa<br>Clase Cía                       | Equip | aje       | ▲ Tarifa sujeta a cam<br>Tarifa Unitaria                          | bios sin previo<br>Total Tari                 | o aviso<br>ifa  | Total          | ſasa               | NUEVO<br>Ce<br>Subtotal      | errar 🖂 |
| adeus w<br>Detallo<br>Tipo | es de la tai                          | rifa<br>Clase Cía                       | Equip | aje       | ▲ Tarifa sujeta a cami<br>Tarifa Unitaria<br>AMADEL               | bios sin previo<br>Total Tari<br>IS WS        | o aviso<br>ifa  | Total          | fasa               | Ce                           | errar 🗵 |
| adeus w<br>Detallo<br>Tipo | vs<br>cant. v                         | rifa<br>Clase Cía<br>z/u 🦕              | Equip | )<br>baje | ▲ Tarifa sujeta a cami<br>Tarifa Unitaria<br>AMADEL<br>296,400.00 | total Tari<br>Total Tari<br>Is ws<br>296,400. | ifa<br>.00      | Total<br>108,5 | fasa<br>P<br>77.00 | Ce<br>Subtotal<br>404,977.00 | errar 🛛 |

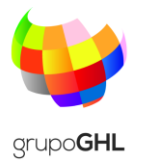

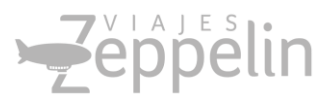

5. Ingrese los datos del viajero, la plataforma le indicará si cumple o incumple con las políticas de viajes y le solicitará una justificación, que será enviada al Aprobador de Viaje, seleccione luego el Centro de Costo:

| Reserva                                  |                          |                                 |                                 |                  |                     |                    |                    |                 |         |                 |       |
|------------------------------------------|--------------------------|---------------------------------|---------------------------------|------------------|---------------------|--------------------|--------------------|-----------------|---------|-----------------|-------|
| Agencia<br> Corporativo<br>Cliente<br> F | Zeppelin<br>A            | Teléfono<br>\$71212<br>Teléfono | o agencia<br>3811<br>o pasajero |                  | 🗷 Enviar regla      | s de tarifas en el | l cuerpo del email |                 |         |                 |       |
| Datos d                                  | el Viajero               |                                 |                                 |                  |                     |                    |                    |                 |         |                 |       |
| Saludo<br>MR V                           | Apellidos                | Nombre                          | Ti<br>A                         | po Tip<br>DT ▼ P | oo ID<br>asaporte 🔻 | Identificación     | E-Mail             |                 | má      | s información 🚷 |       |
| Cía                                      | Vuelo                    | Salida                          | Llegada                         | Dur              | Avión               | Clase              | Asientos           | Esc /<br>Parada | Surface | Estado          | Regla |
| 1                                        | 9340                     | BOG<br>Sab, 5 May<br>06:20      | MDE<br>Sab, 5 May<br>07:19      | 059m             | 320                 | т                  | 9                  | ٥               | -       | HK              |       |
| ١.                                       | 9335                     | MDE<br>Jue, 7 Jun<br>05:33      | BOG<br>Jue, 7 Jun<br>06:30      | 057m             | 320                 | Ρ                  | 9                  | 0               | -       | НК              | Ē     |
| Centro o                                 | de costo                 |                                 |                                 |                  |                     |                    |                    |                 |         |                 |       |
| Nombre d<br>(SELECC                      | el Centro de Co<br>IONE) | osto Porcentaje                 |                                 |                  |                     |                    |                    | - ADICIO        | INAR    |                 |       |

7. Su selección necesitará de un "APROBADOR DE VIAJE" el cual ya está predeterminado de acuerdo con el **Objeto de Costo**, si el viaje es Nacional necesitará de un Aprobador, si su viaje es internacional necesitará de dos Aprobadores de acuerdo con el procedimiento el cliente, estos aprobadores ya se encuentran parametrizados en la herramienta.

| Lista de aprobadores                                               |                                               |  |
|--------------------------------------------------------------------|-----------------------------------------------|--|
| Lista de aprobadores                                               |                                               |  |
| Tipo de aprobación: Cualquiera aprueba Seleccione Nombre aprobador | Aprobador internacional: No Estado: Pendiente |  |
|                                                                    | Ver Mas 🖲                                     |  |

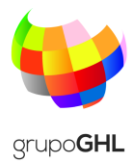

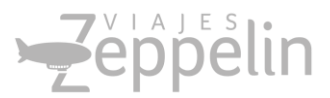

8. El sistema realizará la reserva y le indicará los datos de esta, termine el proceso haciendo clic en "Finalizar Reserva" para continuar con una nueva reserva.

| Frailer Reserve AUUPUN |
|------------------------|
| NCELAR REV VUELO       |
| NCELLA A BY VIELO      |
| NCELLAR REV VUELO      |
| NCELLAR REV VUELO      |
| NCELLAR REV VIELO      |
|                        |
| ACTUALIZAR             |
|                        |
| LAB CANCELAR REV.      |
| paje Estado Reglas     |
| р нк о                 |
| р нк о                 |
|                        |

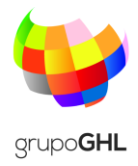

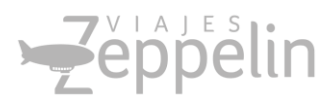

Luego de ser Aprobada o Rechazada la solicitud, se generará otro correo confirmando el nuevo estado de la reserva, y finalizará el proceso con el envío del tiquete electrónico a la dirección de correo corporativo del pasajero o del organizador del viaje.

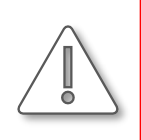

**Importante:** Las Selecciones de viajes están sujetas a la Política de viajes del cliente por tal motivo aquellas reservas que no cumplan con este punto deben ser justificadas y quedarán a criterio del Aprobador.

## Políticas de Viajes

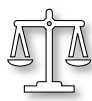

• Cumplir con la política de viajes es un beneficio para todos, recuerda que debes solicitar tus reservas con anticipación. La compañía establece las siguientes políticas de viaje para sus viajeros:

- 1. Número de días anticipados para reservas de vuelos nacionales 7 días
- 2. Número de días anticipados para reservas de vuelos internacionales 15 días
- 3. El viajero deberá tomar las tarifas más económicas de acuerdo con el horario del viaje, en caso contrario debe justificar su elección.
- 4. La tarifa Ejecutiva es de carácter restringido y se solicitará la respectiva justificación en caso de ser seleccionada.

# Políticas de Equipaje en Reservas

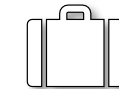

Las solicitudes sin equipaje a nivel nacional para la aerolínea LATAM Colombia no le permitirán realizar solicitud de sillas preferenciales, no permiten ningún cambio o cancelación, el pasajero puede tomar estos servicios pagando el costo adicional directamente a la aerolínea, estas tarifas son No Reembolsables y No permiten Cambios.

Para las solicitudes de VIAJES INTERNACIONALES es recomendable tomarlas en lo posible CON EQUIPAJE, debido a que algunas aerolíneas pueden tener restricciones para cambios de itinerarios o cancelaciones y generar costos adicionales sobre las tarifas tomadas en el momento del embarque.

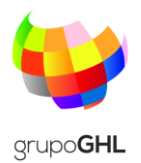

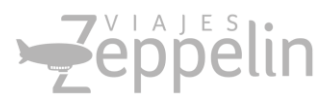

### Preguntas frecuentes

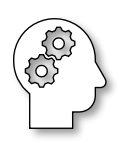

1. ¿Por qué no puedo solicitar tiquetes y me aparece un aviso que incumplo políticas?

Rta/ La Herramienta de viajes está configurada con las políticas de viaje de la compañía, si usted incumple debe **justificar su selección** y quedará a criterio del Aprobador la Aprobación o Rechazo de su solicitud.

2. ¿Mi clave y usuario tienen alguna vigencia de uso?

Rta/ No, su **usuario siempre será su correo electrónico completo**, su clave no tiene vigencia y puede cambiarla en el momento que desee.

 ¿Puedo ingresar a la herramienta desde un computador que no sea el de la Compañía?

Rta/ Si, la herramienta trabaja mediante un ingreso por internet, por lo cual le permitirá ingresar desde cualquier dispositivo con acceso a Internet. Url: <u>https://zeppelin.kontroltravel.com</u>

4. ¿Qué ocurre cuando no aprueban mi solicitud?

Rta/ Si su aprobador no aprueba dentro del plazo establecido, la reserva se cancelará y deberá realizar una nueva al día siguiente. Por favor Comuníquese con el asesor de Viajes al Teléfono 57 212 3811 Ext 139 para recibir orientación en caso de duda.

5. ¿Puedo realizar Reservas combinando 2 aerolíneas?

Rta/ Si es posible realizar este tipo de reservas (ejemplo: ida con Avianca y regreso con Lan) deberá verificar el valor de las solicitudes ya que en este caso cada aerolínea cobra un valor de tarifa Administrativa, mientras que si lo hace utilizando la misma aerolínea solamente se cobraría un valor.

6. Las reservas que no se aprueben o sean rechazadas por el Aprobador pueden ser recuperadas?

Rta/ No, estas reservas se cancelan totalmente, liberando el presupuesto, deben ser realizadas nuevamente en caso de requerir el viaje.

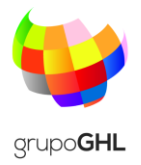

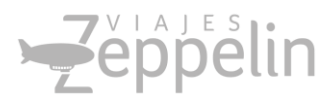

#### 7. ¿Qué debo hacer si olvidé mi clave y/o usuario?

Rta/ 1. De clic en **Olvidé mi contraseña**, 2. la herramienta le pedirá un Login y un Email, en los dos campos será su correo corporativo completo, clic en Aceptar. 3. Se generará un correo a su cuenta corporativa con una clave temporal, la cuel deberá **DIGITAR NUEVAMENTE no permite COPIAR Y PEGAR**. 4. Digite su usuario (correo corporativo completo) y la clave temporal. 5. Asigne una clave nueva de acuerdo con las reglas que aparecen descritas y de clic en **Cambiar**. 6. Ingrese en **"Login"** usando su usuario y la nueva clave que acaba de personalizar. 7. Usted sabrá que esta logueado por que aparecerá su nombre en la parte superior de la herramienta. (ver ejemplo pagina siguiente)

#### ¿Puedo realizar un cambio sobre mi reserva Aprobada?

Cualquier cambio que sea necesario luego de ser aprobada la reserva (cambio itinerario, equipaje, etc.) debe ser realizado a través del Asesor de viajes, y mediante aprobación del dueño del Objeto de Costo. Todo cambio puede generar un costo el cual será informado y realizado solo con aprobación del cliente.

#### Cancelaciones de Reserva

- Las reservas no aprobadas durante el día se cancelarán y el usuario deberá realizar una nueva solicitud al día siguiente.
   Advertencia: si existen más de tres cancelaciones la aerolínea generará penalidad (Ver Malas Prácticas en Reservas)
- Se pueden realizar cancelaciones de solicitudes el mismo día sin causar ninguna penalidad, por favor contacte al asesor de viajes para este proceso.
- Las **reservas aprobadas** no pueden ser canceladas, debido a estar comprometido una Solped en SAP, en caso de requerirlo por favor contacte al dueño del Objeto de Costo y al asesor de viajes.

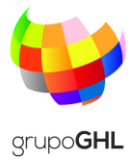

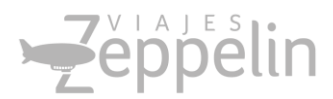

### Recuperar Contraseña

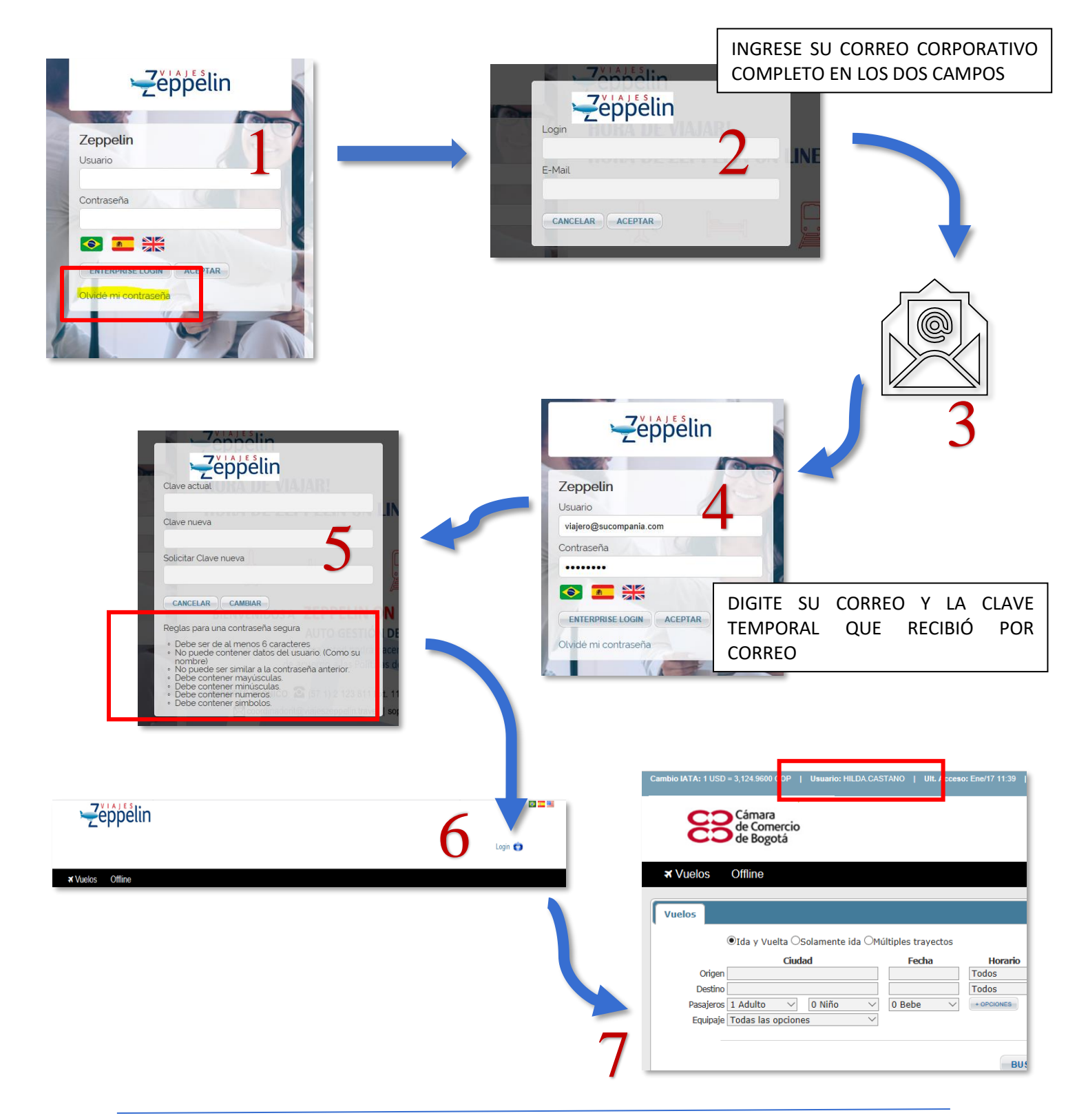

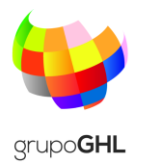

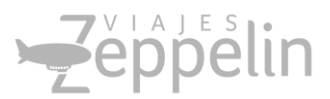

## Malas Prácticas en reservas:

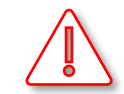

**Duplicidad en reserva**: Esta situación describe la elaboración de dos reservas exactamente iguales en conceptos como nombre de pasajero, ruta, fecha de viaje, número de vuelo, etc. En este caso la aerolínea realiza un cobro de penalidad que puede ser desde USD 50.00 + IVA por cada duplicidad, adicional a esto, es potestativo de la aerolínea la cancelación de las dos reservas más allá que alguna de las dos tenga boleto emitido, con lo cual se pueden generar inconvenientes al pasajero al momento de viajar.

**Churning**: Corresponde a la elaboración de tres o más reservas (no necesariamente en simultánea) para el mismo pasajero en conceptos como nombre, fecha de viaje, ruta, número y hora de vuelo etc., para este tipo de casos la aerolínea genera un cobro que puede ser desde USD 30.00 + IVA por cada reserva generada a partir de la tercera ocasión, es decir que en la eventualidad de realizar 3 (tres) reservas se cobrará la penalidad aplicable, si se realizaran 4 (cuatro) o más el cobro seria igualmente multiplicado según la cantidad de reactivaciones.

**Nombres Ficticios:** Se considera como nombre ficticio, aquellos nombres que han sido ingresados de manera incorrecta, o que tengan alta probabilidad de no ser pasajeros reales. El cargo será de USD \$30.00 por pasajero

• En caso de tener alguna duda sobre reservas canceladas, por favor comuníquese con su <u>Asesor de Viajes</u> antes de realizar una nueva reserva.

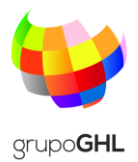

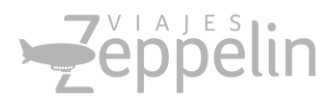

## Advertencias que genera la herramienta.

La primera alerta en caso de solicitar una reserva doble inmediatamente después de crear una reserva será:

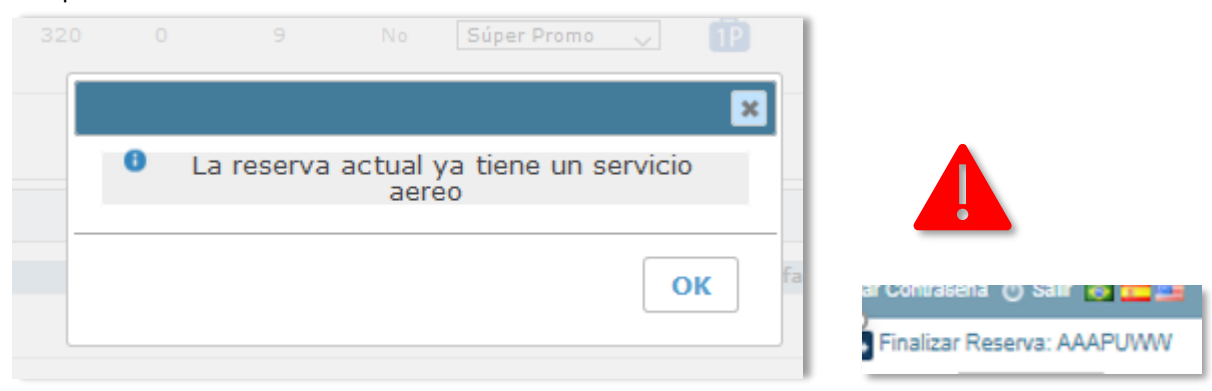

Esta alerta le informa que usted acaba de realizar una reserva, si está seguro de continuar debe hacer clic en el texto ubicado en la parte inferior como: "Finalizar Reserva" y dirigirse a la caja de búsqueda para la nueva solicitud.

La alerta final y con la cual claramente se identifica que usted está realizando una reserva tomando **los mismos vuelos, mismas fechas** y **el mismo pasajero** es:

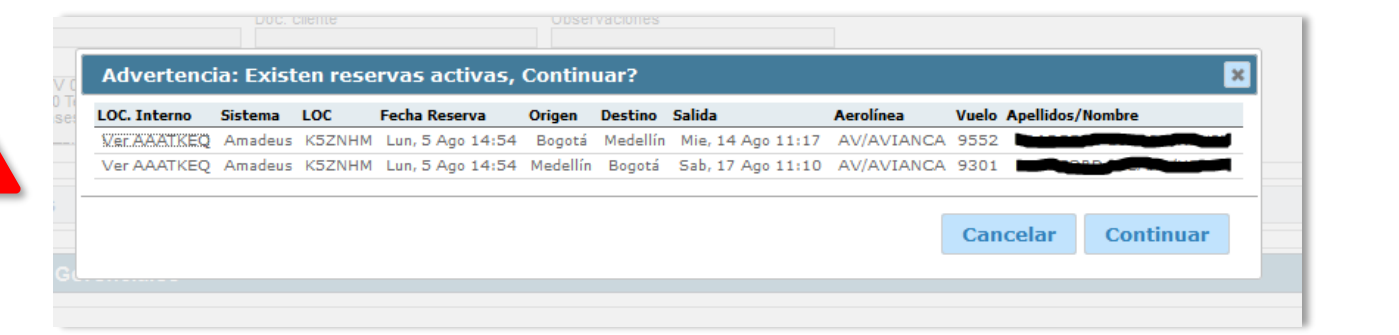

• En caso de aparecer este aviso por favor comuníquese primero con su <u>asesor</u> <u>de viajes</u> quien le indicará el proceso para continuar con su solicitud.

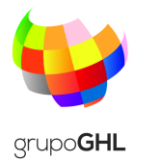

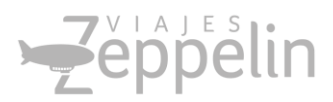

## Advertencias en Reservas:

| legedz | ОК |
|--------|----|
|        |    |

La plataforma no admite Ñ ni tildes, por favor verifique sus textos o los nombres y apellidos del pasajero que no contengan estos caracteres.

## Responsabilidades del Usuario

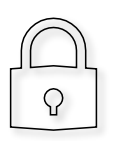

- 1. El funcionario es responsable del buen uso del usuario y contraseña informados para el ingreso a la plataforma de viajes *ZOL*, todas las solicitudes realizadas con sus datos y que generen algún tipo de costo o responsabilidad serán asumidos por el usuario o quien determine el cliente.
- 2. El usuario es de uso personal, no transferible.
- 3. El usuario debe establecer los requerimientos mínimos de seguridad que deberán cumplir los sistemas de información a desarrollar, actualizar o adquirir dentro de la entidad.
- 4. Es responsabilidad del usuario verificar conexiones, visados, y cualquier trámite de índole migratorio de acuerdo con la nacionalidad del pasajero.
- 5. Es responsabilidad del usuario realizar el proceso completo de autogestión de la solicitud de viaje con el fin de generar el ahorro determinado para el cliente; cualquier procedimiento que no cumpla con lo anterior o sea realizado por el Asesor de Viajes estará regulado por los cobros autorizados por la <u>Aeronáutica Civil</u>

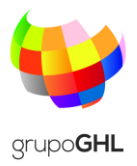

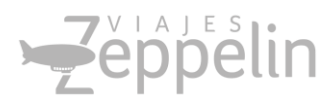

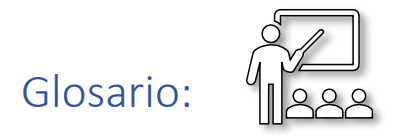

- Aeronáutica Civil: Ente encargado de vigilar, evaluar y controlar el cumplimiento de las normas aeronáuticas y aeroportuarias en los aeropuertos propios, concesionados, descentralizados o privados.
- Aprobador de Viaje: Encargado y responsable del objeto del costo
- **Churning:** Se refiere al proceso de crear y cancelar reservas en repetidas ocasiones generando penalidades por parte de la aerolínea.
- **Objeto de Costo**: Centro de Costo que se verá afectado financieramente con la solicitud realizada
- Viajes Zeppelin: Proveedor de servicios turísticos para los clientes.
- **ZOL**: Plataforma de auto gestión de solicitudes, Viajes Zeppelin On Line

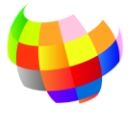

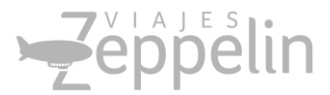

#### grupo**GHL** Datos de Soporte Viajes Zeppelin

Soporte Técnico Teléfono (57 1) 2 123 811 Ext. 113/114 Teléfono Móvil: (57) 321 371 3639 soporte@viajeszeppelin.travel

Zeppelin On Line la forma más eficiente de realizar sus Viajes Corporativos

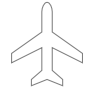

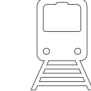

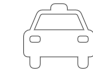

MANUAL USUARIOS ZEPPELIN ON LINE © 2019 V 1.0 En Viajes Zeppelin estamos comprometidos y unidos con la Protección del Menor. Por eso estamos en contra de la Explotación Sexual, Pornografía, Turismo Sexual y Cualquier forma de Abuso contra los Menores de Edad. Informamos a los Turistas que estas conductas serán denunciadas y están penalizadas en la Legislación Colombiana. Ley 679 de 2001.